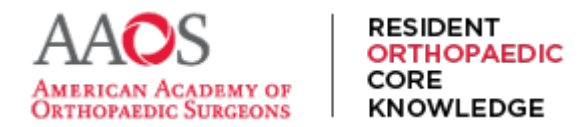

## **Assigning Study Schedules**

When subscribed Program Directors or Coordinators assign Study Schedules to residents, residents are able to view the Study Schedule and automatically receive weekly assignments of chapters to study and assessments to take.

1) To assign a Study Schedule to residents, in the main navigation menu, select Study Schedule.

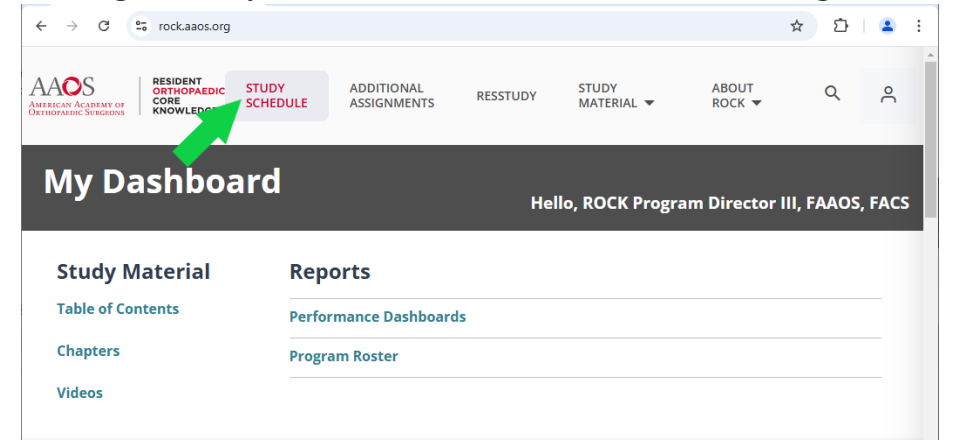

2) On the following screen, select Edit Schedule.

| ← → C 25 rock.aaos.org/curriculur                                          | Schedule                      |              |                     |                 | ☆ ひ |   | :        |
|----------------------------------------------------------------------------|-------------------------------|--------------|---------------------|-----------------|-----|---|----------|
| AAOS<br>AVERICAN ACEDIARY OF<br>ORTHOPAEDIC<br>CORE<br>KNOWLEDGE<br>SCHEDI | ADDITIONAL<br>JLE ASSIGNMENTS | RESSTUDY     | STUDY<br>MATERIAL 🔻 | ABOUT<br>ROCK 🔻 | Q   | ° | <b>A</b> |
| Study Schedule                                                             |                               |              |                     |                 |     |   |          |
| For: 2024 - 2026                                                           | ✓ Default 2024 - 20           | 026 Schedule | ~                   |                 |     |   |          |
| EDIT SCHEDULE                                                              |                               |              |                     |                 |     |   |          |

3) On the following screen, select Study Schedule in SiteManager.

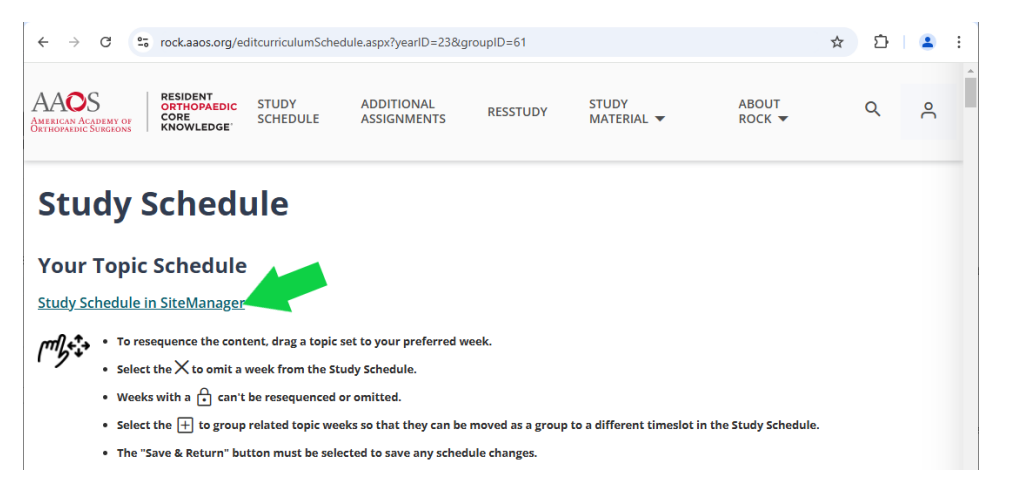

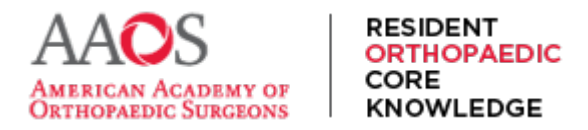

## **USER GUIDE**

4) This opens a new tab. Select Log In with SSO from this menu.

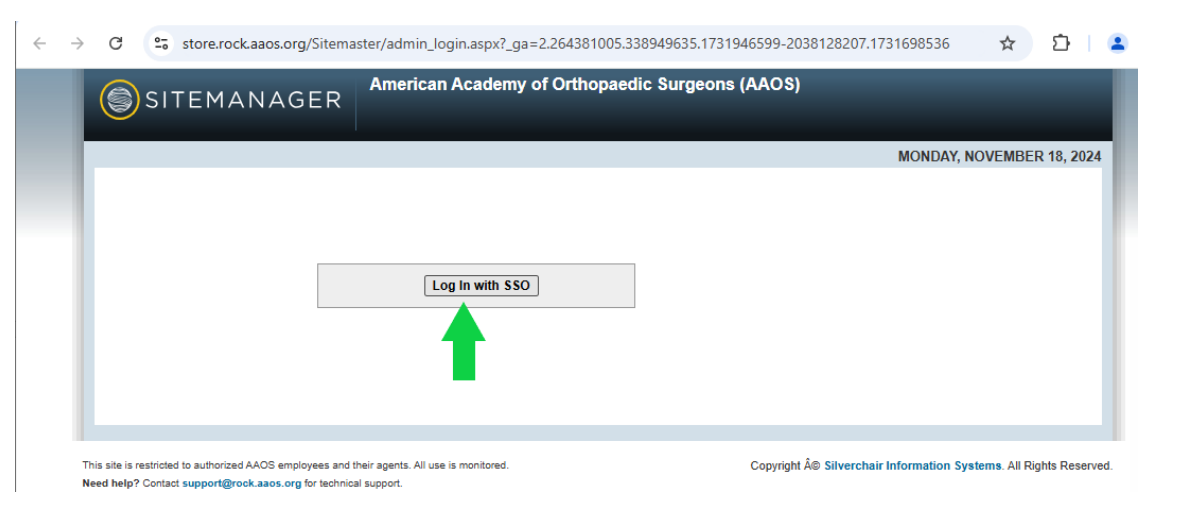

5) From the menu, select Study Schedule Assignments.

| ←  | -3       | ÷                | 7                    | store.rock.aaos.org/        | Sitemaster/Admin_home.aspx                          | \$                                                  | Σ   | 5   | •       | : |
|----|----------|------------------|----------------------|-----------------------------|-----------------------------------------------------|-----------------------------------------------------|-----|-----|---------|---|
| I  |          | s                | ITI                  | EMANAGER                    | American Academy of Orthopaedic Surgeons (A<br>유 RC | <b>AAOS)</b><br>DCK Program Director III, FAAOS, F/ | ACS | 1   | Logout  |   |
| I. | _        |                  |                      |                             |                                                     | MONDAY, NO                                          | VEM | BER | 18, 202 | 4 |
| ۱  | We<br>Ac | elcome<br>cess t | to th<br>he <u>A</u> | ne Account and Subscription | administration site for the AAOS platform.          |                                                     |     |     |         | ľ |
|    | Ne       | ws an            | d An                 | inouncements                |                                                     |                                                     |     |     |         |   |
|    | Stu      | udy So           | hed                  | ule                         |                                                     |                                                     |     |     |         |   |
|    | Stu      | udy So           | hed                  | ule Assignments             |                                                     |                                                     |     |     |         |   |

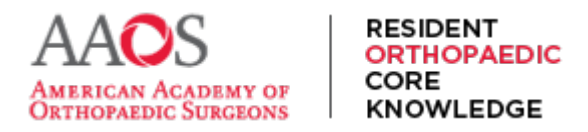

## **USER GUIDE**

6) Next, select the residents to whom the Study Schedule should be assigned. Then select Edit Details.

| Os         | ITEMANAG                  | ER American                | Academy of Orthopaed | lic Surgeons (AAOS) |                 |            |
|------------|---------------------------|----------------------------|----------------------|---------------------|-----------------|------------|
|            |                           |                            |                      |                     |                 |            |
|            |                           |                            |                      |                     | FRIDAY, SEPTEMB | ER 1, 2023 |
| 1.00       |                           |                            |                      |                     |                 |            |
| Study      | Schedule Ass              | ignments                   |                      |                     |                 |            |
| Filter and | for select residents to a | llot a specific Study Sche | dule to each.        |                     |                 |            |
|            |                           |                            |                      |                     |                 |            |
| Tune to d  | P                         | rogram Year                |                      |                     |                 |            |
| Type to a  | A                         |                            |                      |                     |                 |            |
| 10         | Last Name                 | First Name                 | Program Year         | Study Cycle         | Study Schedule  |            |
|            |                           |                            |                      | 0                   |                 | _          |
|            |                           |                            |                      |                     |                 |            |
|            |                           |                            |                      |                     |                 |            |
|            |                           |                            |                      |                     |                 |            |
|            |                           |                            |                      |                     |                 |            |
|            | Desident 1                | ROCK                       | POV.3                | 3023 - 2025         | POVA            | _          |
|            | Resident 2                | ROCK                       | PGV-4                | 2023 - 2025         | POTT            |            |
| i i i      | Resident 3                | ROCK                       | PGY-5                | 2023 - 2025         | PGYX            |            |
| Ö          | Resident 4                | ROCK                       | PGY-5                | 2023 - 2025         | PGY X           |            |
| 0          | Resident 5                | ROCK                       | PGY-5                | None                | None            |            |
|            |                           |                            |                      |                     |                 |            |
|            |                           |                            |                      |                     |                 |            |
|            |                           |                            |                      |                     |                 |            |
|            |                           |                            |                      |                     |                 |            |
|            |                           |                            |                      |                     |                 |            |
|            |                           |                            |                      |                     |                 |            |
|            |                           |                            |                      |                     |                 |            |
|            |                           |                            |                      |                     |                 |            |
|            |                           |                            |                      |                     |                 |            |
| _          |                           |                            |                      |                     |                 |            |
| 1          |                           |                            |                      |                     |                 |            |
| Edit Di    | etails                    |                            |                      |                     |                 |            |
|            |                           |                            |                      |                     |                 |            |